## Step By Step Instructions on How to Email the document to Kindle using Computer

Get your *Kindle email address* by finding your Kindle Email Address. Go to Amazon and sign in. Click on the down arrow next to *Account & Lists*, then select *Devices* and all your devices will be listed.

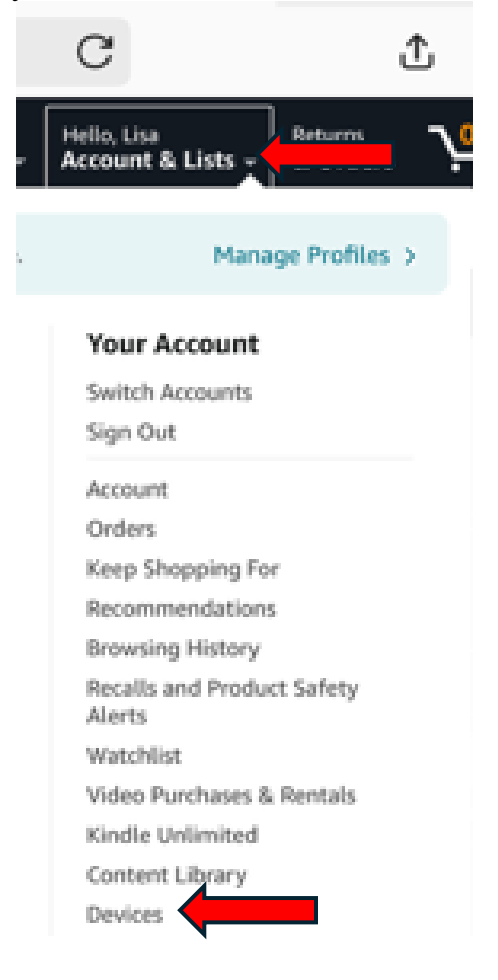

Pick the one you are interested in downloading the file to.

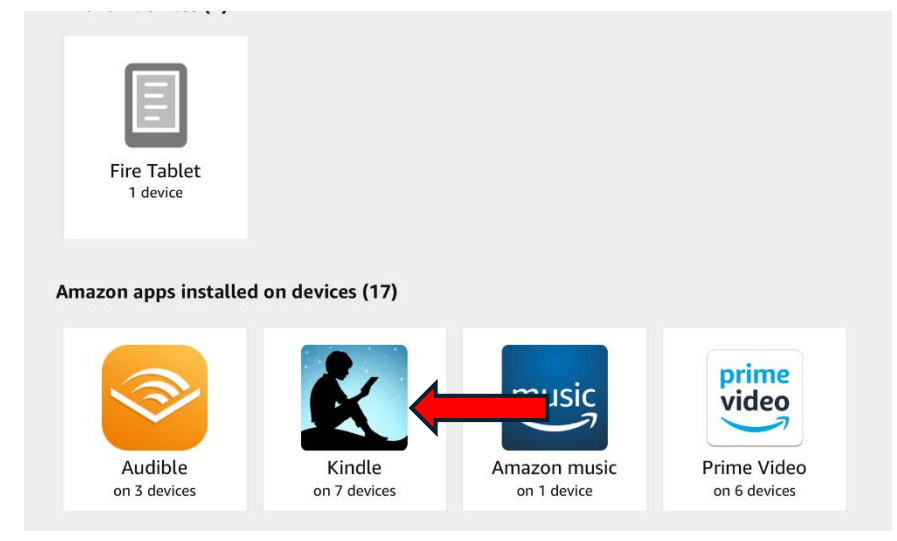

Copy the email address for you to send the file to.

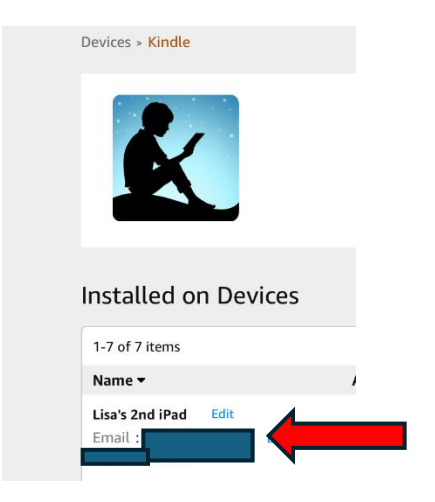

## Get the file from the Publisher.

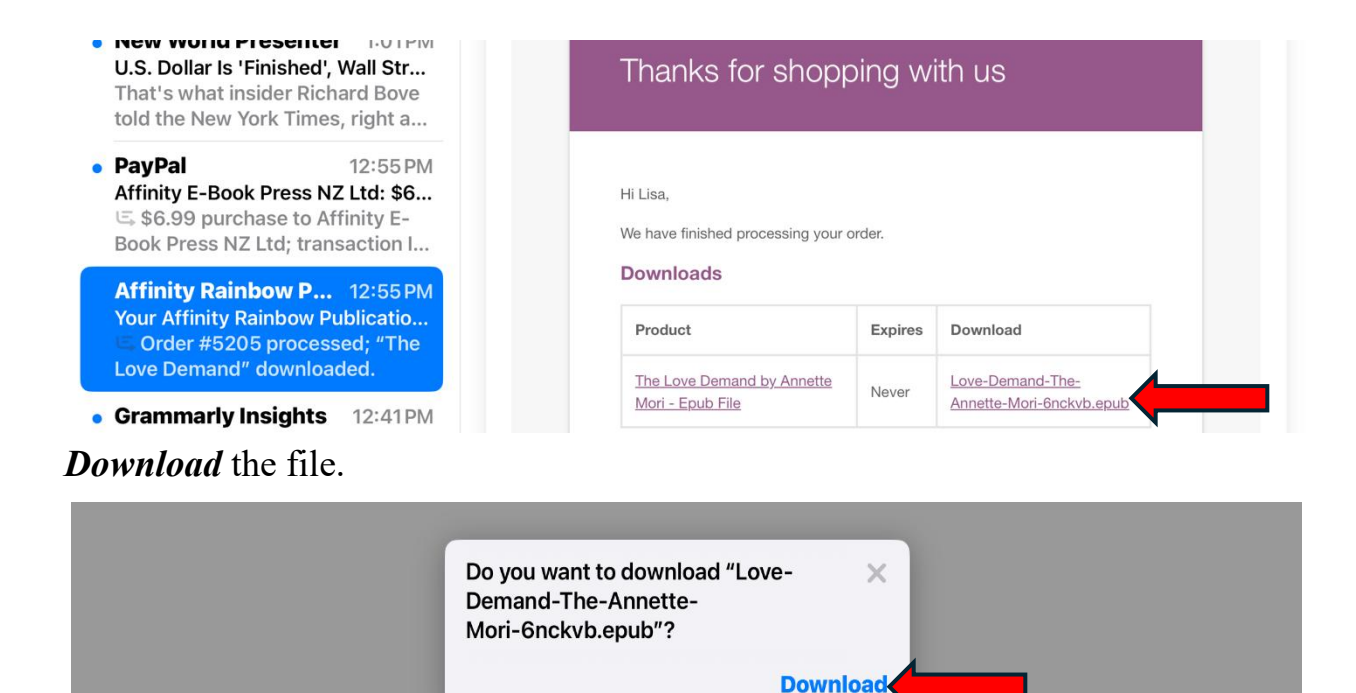

Go to your email account and compose an email type in the *Kindle address* you've already gotten from Amazon for your device. Select the *paper clip* to open file explorer.

| 1   | New Message _ 🖉                                                                                   | × |
|-----|---------------------------------------------------------------------------------------------------|---|
| id  |                                                                                                   |   |
| lei | Subject                                                                                           |   |
| э ( |                                                                                                   |   |
| e   |                                                                                                   |   |
| SS  |                                                                                                   |   |
| е   |                                                                                                   |   |
| t   | 5 ♂ Sans Serif ▼ <b>T</b> ▼ <b>B I</b> <u>U</u> <u>A</u> ▼ <u></u> <b>≡</b> ▼ <u>;</u> <b>=</b> ▼ |   |
|     | Send - A 🛛 🛑 🖬 🖬 🔓 🌮 🔅                                                                            | đ |

Go to the files on your computer and click on *Downloads* to find the recently downloaded file then *double-click* to attach the file.

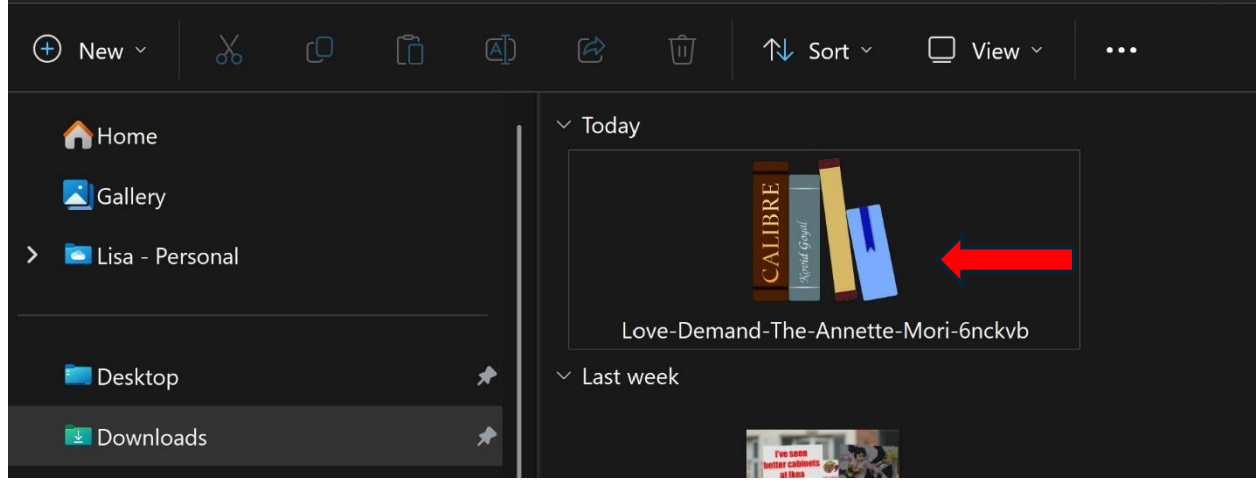

It will show the file is attached. Click *Send*.

| 1   | Draft saved _ 🖉 ×                                                                                                    |  |
|-----|----------------------------------------------------------------------------------------------------|--|
| id  | n                                                                                                    |  |
| lei | Subject                                                                                                    |  |
| e ( |                                                                                                    |  |
| е   |                                                                                                    |  |
| ss  |                                                                                                    |  |
| е   | Love-Demand-The-Annette-Mori-6nckvb (1) (413K)                                                                                                    |  |
| t   | 5 C Sans Serif • $\mathbf{T}$ • <b>B</b> $\mathbf{I}$ $\underline{\mathbf{U}}$ $\underline{\mathbf{A}}$ • $\overline{\mathbf{E}}$ • $\overline{\mathbf{E}}$ • |  |
|     | Send - C & @ @ @ & @ 1                                                                                                    |  |

Now it will prompt about a subject, which is not needed click OK

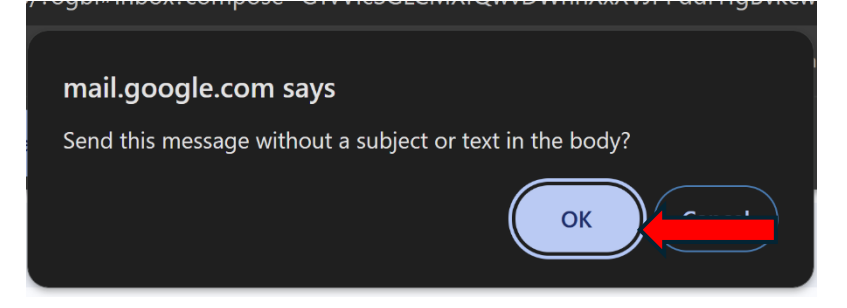